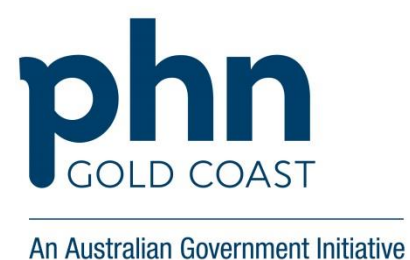

## **PIP QI Incentive**

Instructions on how to register through HPOS

- 1. Log on to <u>HPOS</u>
- 2. Click My Programs
- 3. Go to the **PIP** tile
- 4. Click the **Update** button
- 5. The Program and PIP information screen will appear
- 6. Click the **Exit** button at the bottom of the information, to take you to the main menu
- 7. Look for the Main menu (red header at top-left of screen), and click Incentive summary
- 8. In the **Quality Stream** section > **Quality Improvement Incentive**, click the **Agree** button
- 9. Read the terms.
- 10. Tick the **Participation Payment** option Click **Submit**

Fill in the survey for GCPHN to let us know your PIP Practice Identifier (this can be found on our <u>PIP QI webpage</u>)